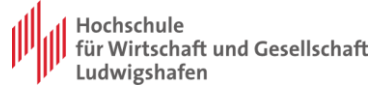

## Anleitung für den Zugriff auf Terminalserver

Um IBM SPSS Statistics außerhalb der Hochschule zu benutzen, müssen Sie zuerst die VPN-Verbindung zur Hochschule aufbauen. Für eine VPN Verbindung an das Hochschulnetz wird die Installation eines OpenVPN Clients benötigt. Download Links von VPN Clients für verschiedene OS finden Sie unter:

https://www.hwg-lu.de/fileadmin/user\_upload/service/it-servicecenter/Anleitungen\_stand\_2021/Anleitung\_Einrichtung\_VPN\_barrierefrei\_.pdf

Nachdem Sie eine VPN-Verbindung eingerichtet haben, können Sie sich direkt am Terminal-Server mit Ihrem CAMPUS-Benutzer anmelden und SPSS starten.

 Windows 10: Geben Sie in der Metro Oberfläche "Remotedesktopverbindung" oder "mstsc" ein und starten Sie das Programm:

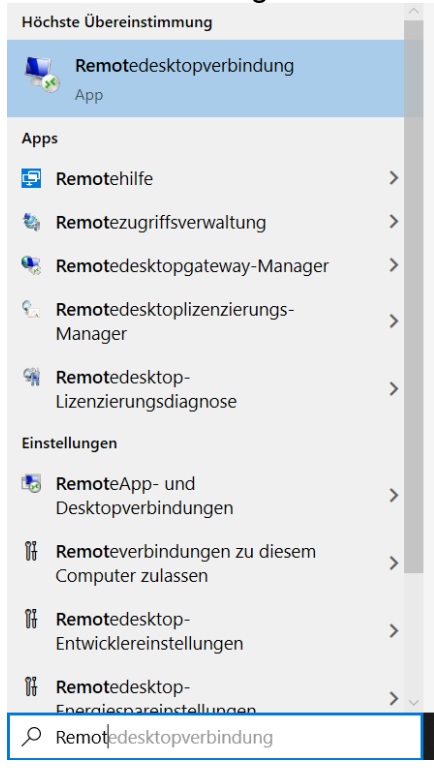

MacOS: Sie müssen vorher den Microsoft Remotedesktopclient aus dem AppStore herunterladen. Genaue Informationen über Remotedesktop von MacOS auf Windows Systeme finden Sie unter:

> https://docs.microsoft.com/de-de/windows-server/remote/remotedesktopservices/clients/remote-desktop-mac

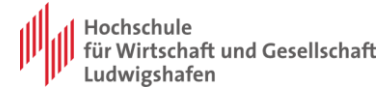

2. Nachdem "Remotedesktopverbindung" gestartet ist, geben Sie in der Zeile "Computer" die IP-

Adresse des Terminal Servers ein:

| 43.93.2                                                        | <b>02.147</b> oder                                                                      | auch           | 143.93       | 3.20 | 2.14 |
|----------------------------------------------------------------|-----------------------------------------------------------------------------------------|----------------|--------------|------|------|
| Nemotedesktopverbindung                                        |                                                                                         |                | -            |      | ×    |
| No.                                                            | Remotedesktop<br><b>/erbindung</b>                                                      | )              |              |      |      |
| Computer:<br>Benutzername:<br>Beim Hersteller<br>Anmeldeinform | 143.93.202.147<br>Nicht angegeben<br>n der Verbindung werden S<br>ationen aufgefordert. | iie zum Eingeb | ∽<br>≫en von |      |      |
| Optionen                                                       | einblenden                                                                              |                | /erbinden    | Hilf | e    |

3. Auf "Verbinden" klicken und bei der Authentifizierung "Weitere Optionen" und dann "Anderes Konto verwenden" auswählen. Geben Sie Ihre Anmeldename in Form **CAMPUS\<LU-Kennung>** und Passwort ein:

| Windows-Sicherheit                                               | ×                                          |  |  |  |  |
|------------------------------------------------------------------|--------------------------------------------|--|--|--|--|
| Anmeldeinformationen                                             | eingeben                                   |  |  |  |  |
| Diese Anmeldeinformationen we<br>Verbindung mit 143.93.202.147 v | rden für das Herstellen einer<br>erwendet. |  |  |  |  |
| CAMPUS\LUaa000                                                   | ×                                          |  |  |  |  |
| •••••                                                            |                                            |  |  |  |  |
| Domäne: CAMPUS                                                   |                                            |  |  |  |  |
| Anmeldedaten speichern                                           |                                            |  |  |  |  |
| Weitere Optionen                                                 |                                            |  |  |  |  |
| ОК                                                               | Abbrechen                                  |  |  |  |  |
|                                                                  |                                            |  |  |  |  |

Sollte bei Ihnen die Eingabe des Benutzers gesperrt sein. Wählen Sie unter "Weitere Optionen" "anderes Konto verwenden" aus.

4. Fertig. Das Remote-Desktop-Fenster sollte sich in wenigen Sekunden starten. IBM SPSS Statistics finden Sie unter **Start -> IBM SPSS Statistics** 

Bitte folgendes zu beachten. Ihr Benutzerprofil wird nach dem Abmelden vom Terminal-Server gelöscht. Deshalb speichern Sie alle Ihre Daten nicht auf dem Terminal-Server lokal (Desktop, Dokumente, etc.), damit die nicht verloren gehen, sondern auf Ihrem persönlichen Z-Laufwerk.